### **Downloading the App**

#### Get the app

Double-click the top to change the background.

**1 Go the right store.** Access the App Store on iOS devices and the Play Store on Android.

If you're using a Blackberry or Windows phone, skip these steps. You'll need to use the web version of the app found here: [Add hyperlink to OEG. This is 'Your Event URL' in the Marketing Resources section of the EventCenter].

**2 Install the app.** Search for CrowdCompass Events. Once you've found the app, tap either **Get** or **Install**.

After installing, a new icon will appear on the home screen.

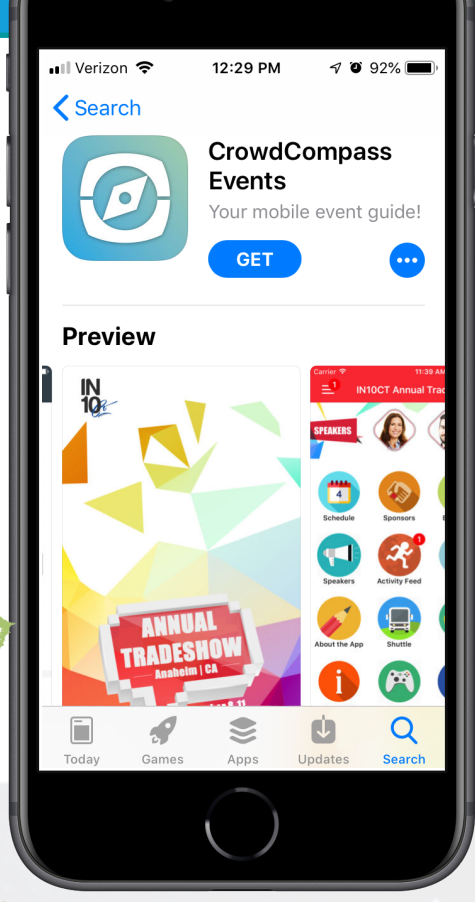

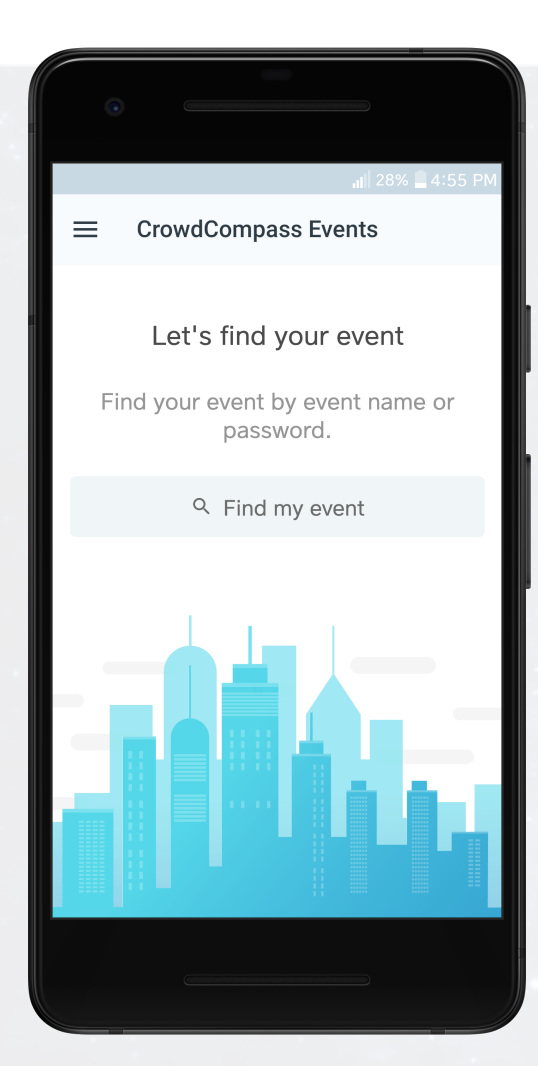

Hold shift while resizing your screenshots.

#### Find your event

**1 Search the app.** Once downloaded, open the CrowdCompass Events app and enter [Add event name or event password (for Password-protected or Hidden events)] in the search bar.

**2 Open your event.** Tap the name of your event, then tap **Download** to open it.

vent

CrowdCompass

Replace our logo with yours.

### **Logging In Via Invitation**

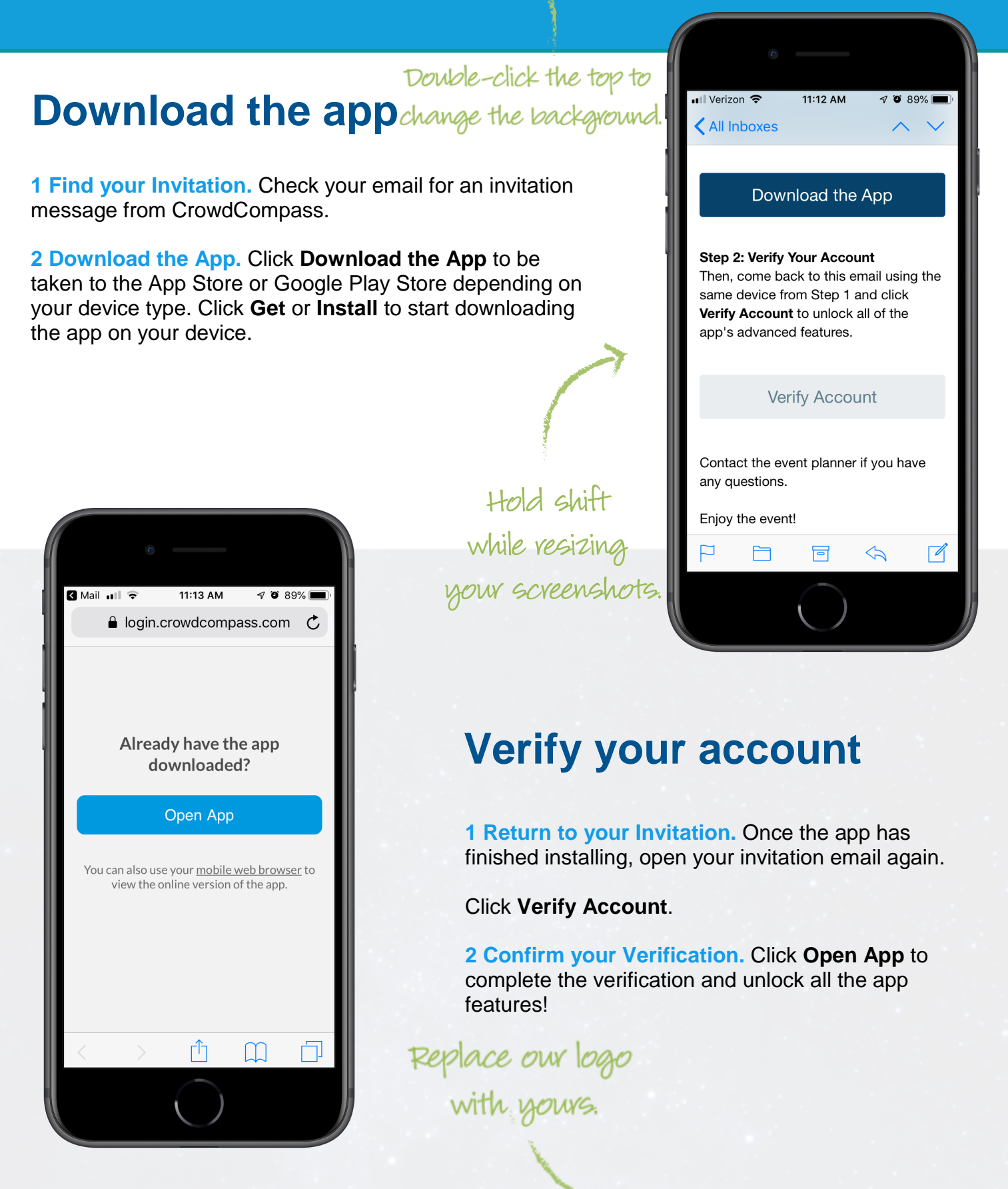

### Logging In Via the App

### Enter your info Double-click the top to change the background.

**1 Open your event.** Open the app, then enter the name of your event or the event password in the search bar. Tap the name of your event, then tap **Download** to open it.

**2 Start the login.** From the event home screen, tap the hamburger button in the top left to open the side nav menu. Tap **Log in for more features**.

**3 Enter your deets.** Enter your first name, last name, and email address. Then tap **Next**. We'll send you an email or text message to verify your account. We just want to make sure it's you.

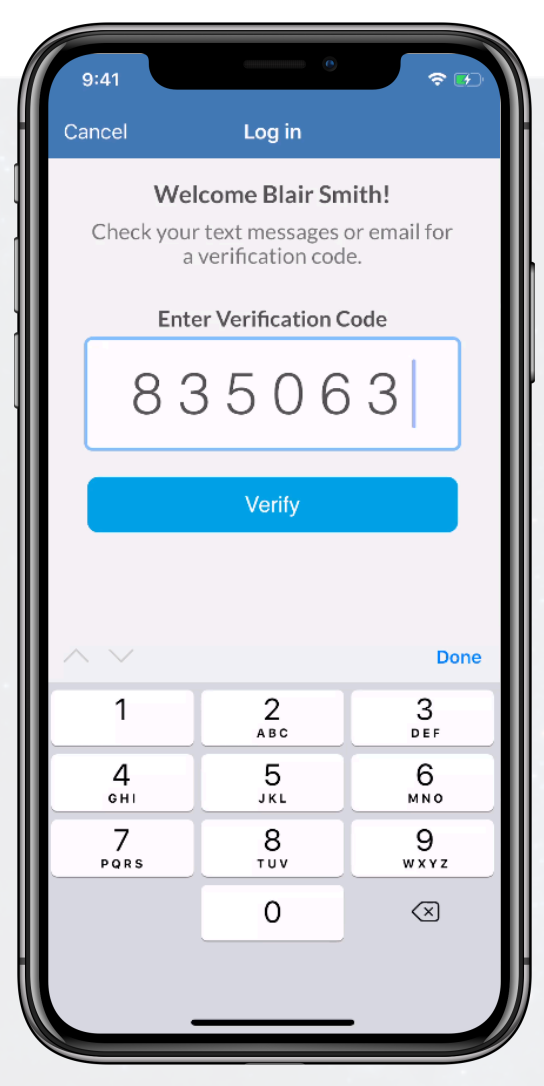

Hold shift while resizing your screenshots

#### Didn't receive a verification code? Let's try this again.

Log in

Welcome Blair Smith! Check your text messages or email for

a verification code.

**Enter Verification Code** 

123456

#### Verify your account

**1 Open your email.** Exit the app and open your verification email or text message. You'll see it includes your six-digit verification code.

9:41

2 Enter the code. Return to the app and enter the verification code, then tap **Verify** to log in.

Replace our logo

# Logging In Via the Web

Double-click the top to

change the background.

#### Through the invitation

1 Open your invitation email. Access your invitation on the device that you plan to bring to the event.

Tap Verify Account.

2 Activate your account. Underneath the Open App button, click mobile web browser to complete the verification via the Online Event Guide.

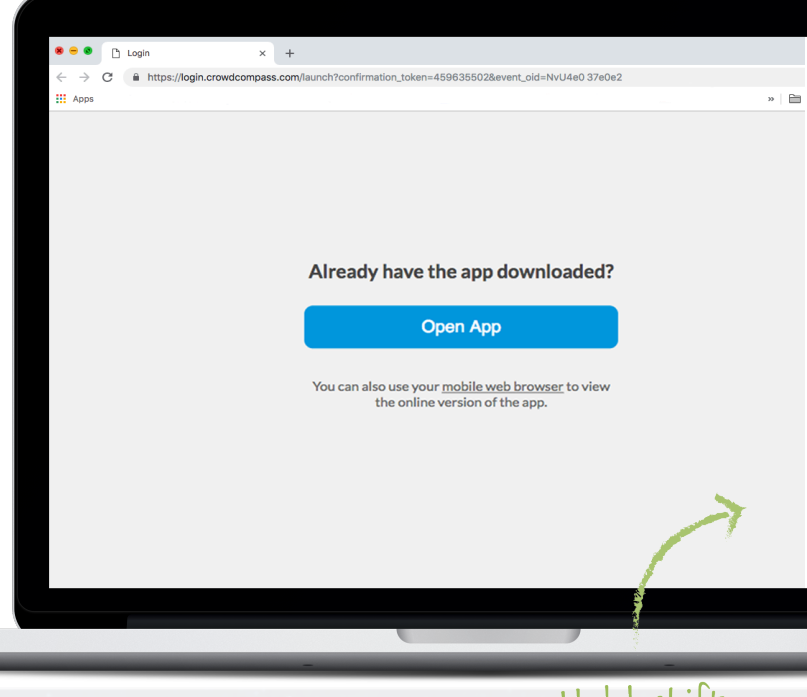

### Through a URL while resizing

Hold shift your screensho

CrowdCompass

| - Blue Corp Future Ti × +              |                                                                                                    |                                                                                                    |
|----------------------------------------|----------------------------------------------------------------------------------------------------|----------------------------------------------------------------------------------------------------|
| s://event.crowdcompass.com/ies         | 2                                                                                                    | Q 🖈 🖯 O                                                                                                    |
|                                        |                                                                                                    | >>> Dther Bookmarks                                                                                              |
| Je Corp Future Technologies Conference |                                                                                                    | Log In 👻 Switch Event                                                                                            |
| 23, 2020 - Oct 25, 2020                |                                                                                                    | Settings                                                                                                    |
| 50+ 100+<br>SESSIONS SPONSORS          | Welcome                                                                                                    | Login                                                                                                    |
| e<br>s<br>e<br>es                      | The Blue Corp Future Technologies Conference<br>explores directions and strategies for capturing<br>opportunities offered by the Internet in propelling<br>economic development. Renowned speakers and<br>experts at the Summit will draw industry leaders and<br>practitioners together to discuss future developments<br>of the ever burgeoning Internet economy as well as<br>ways to capitalise the opportunities it brings. | Event Details<br>Blue Corp Future<br>Technologies<br>Conference<br>Oct 23, 2020 - Oct 25, 2020<br>Washington, DC |
| s<br>rs<br>Feed 2<br>@ CrowdCompass    | In addition to the main forum on November 21 which<br>will bring to the audience strategies and macro view on<br>the global trend and development, there will be four<br>forums focusing on insights of four major industry<br>verticals i.e. FinTech, Big Data, Smart City and e-<br>Commerce.                                                                                                    | Venue<br>Information<br>Name: Washington DC<br>Convention Center                                                 |

1 Open the OEG. Access the web version of the app using this URL: [Enter your event's URL here. Found in the Marketing Resources section of the EventCenter]. Click Log in in the top right, then Log In once again from the dropdown.

2 Enter your deets. Enter your first name, last name, and email address. Then tap Next. We'll send you an email or text message to verify your account. We just want to make sure it's you.

**3 Verify your account.** Access your verification email or text message. You'll see it includes your six-digit verification code.

Return to the log in page and enter the verification code, then tap Verify to log in.

vent

Replace our logo

### **Allowing Push Notifications**

Double-click the top to change the background.

### **On iOS**

1 Access the Notifications menu. From the home screen, tap Settings, then Notifications.

2 Turn on Notifications for the app. Find your event's app on the list and tap its name. Switch Allow Notifications on.

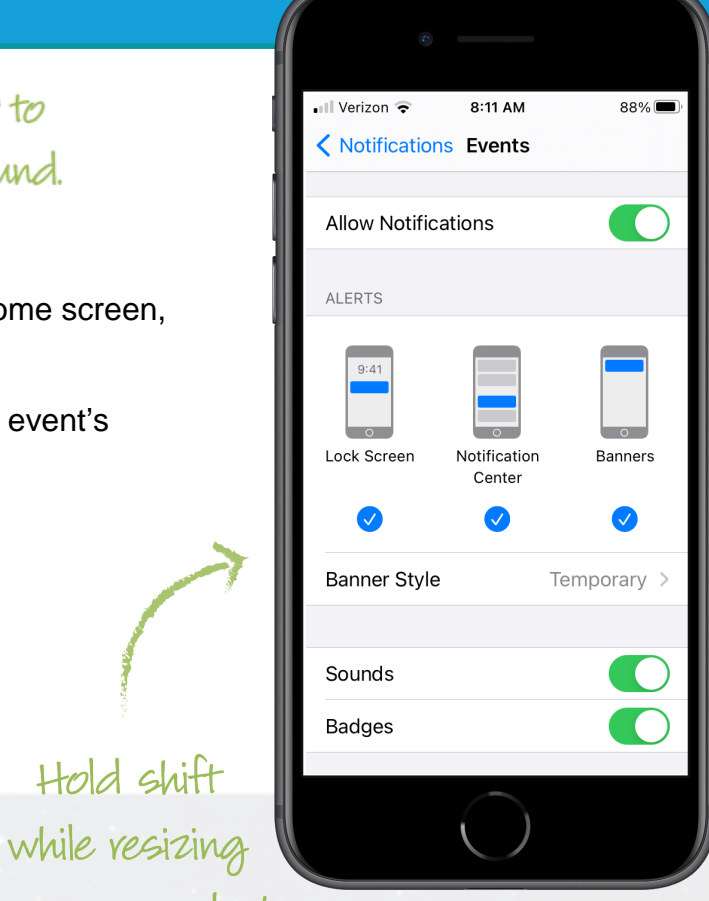

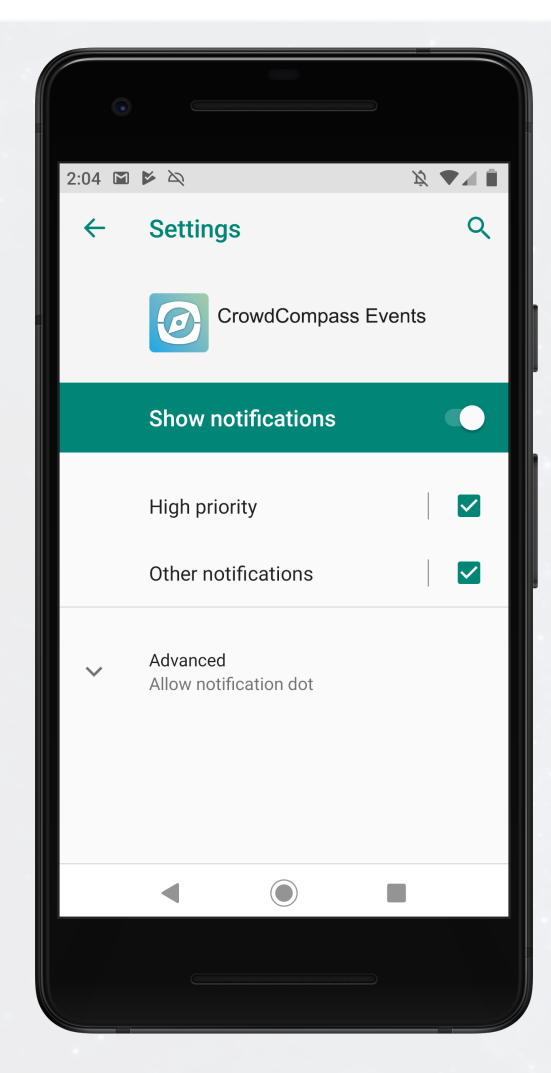

your screenshots.

Hold shift

#### **Or Android**

Note: Not all Android phones are the same. The directions below walk you through the most common OS, Android 9.0.

1 Access the Notifications menu. Open your device's Settings app. Tap Apps & notifications.

2 Turn on Notifications for the app. Scroll down and tap See all apps. Find your event's app on the list and tap its name. Tap Notifications, then switch Show notifications on.

#### Replace our logo

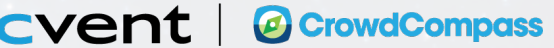

## **Marketing Yourself**

### Double-click the top to Build your profile change the background.

**1 Access your profile settings.** After logging in, tap the hamburger icon in the top left, then tap your name at the top of the screen.

2 Tell us about you. Upload an image, choose your privacy settings, connect any relevant social media accounts, and fill out the text fields to give other attendees a sense of who you are.

When you've finished, tap **Done**.

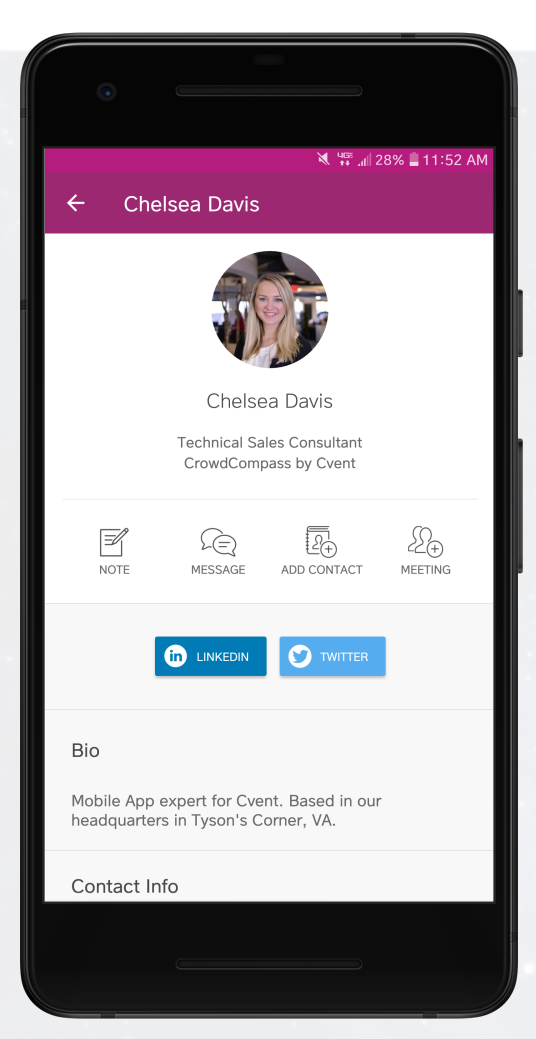

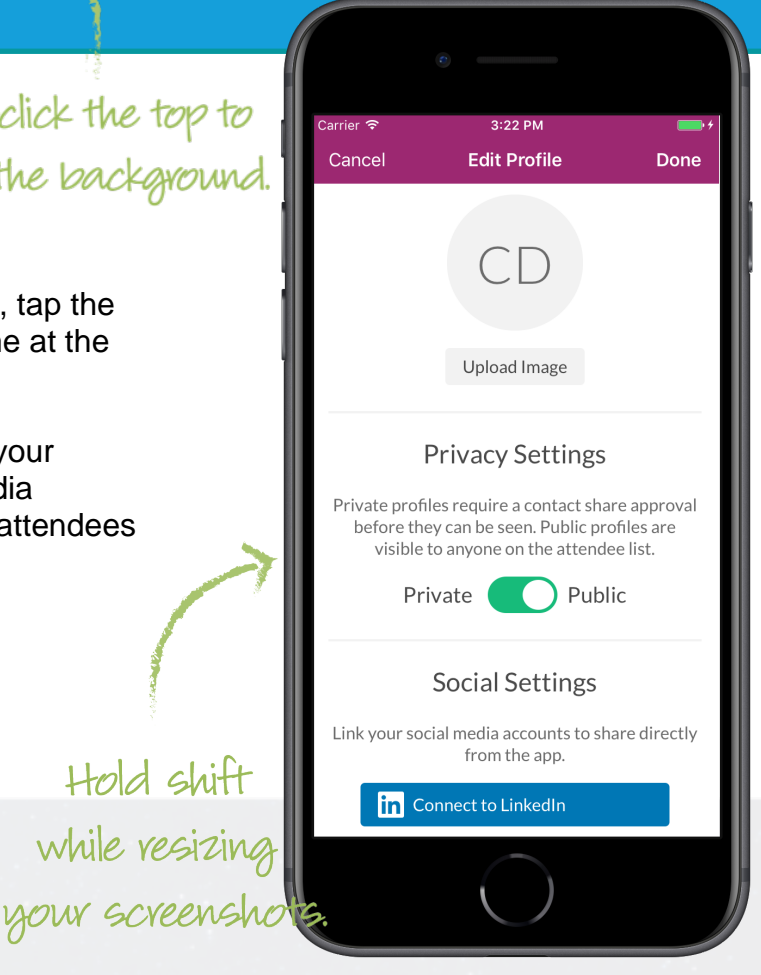

### Take it public

**1 Edit your profile.** If you don't mind fellow attendees seeing your profile, you can set it to public.

After logging in, tap the hamburger icon in the top left, then tap your name at the top of the screen.

**2 Update your settings.** Under Privacy Settings, toggle your selection to "Public" to make your profile visible to anyone on the attendee list.

Tap Done to save.

Replace our logo with yours.

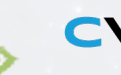

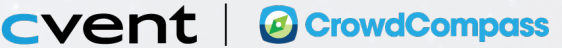

# Adding to My Schedule

### Browse around Double-click the top to change the background.

**1 Open the schedule.** After logging in, tap the Schedule icon.

**2** Browse the calendar. Switch days by using the date selector at the top of the screen. Scroll up and down to see all the sessions on a particular day.

See something interesting? Tap the plus sign to the right of its name to add it to your personal schedule.

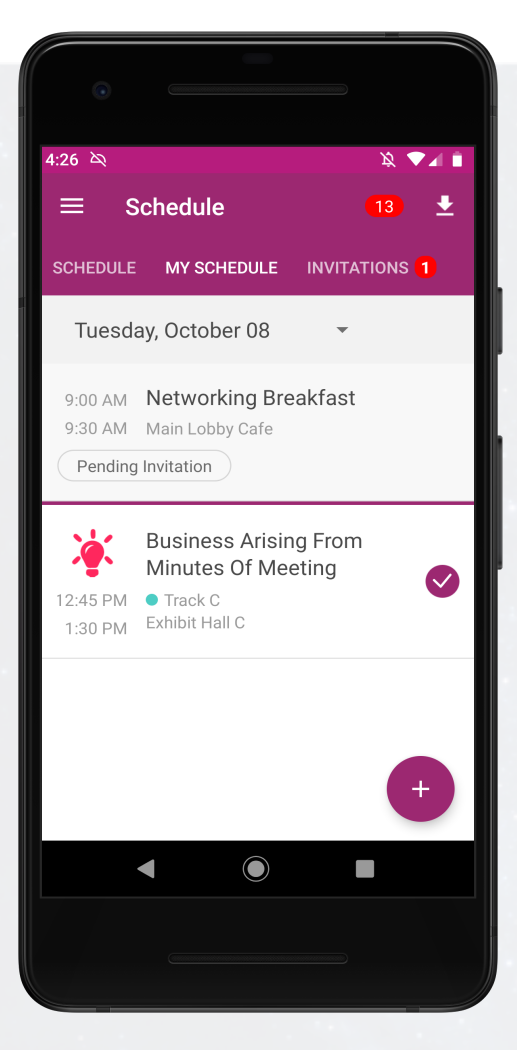

8:16 PM Schedule Filter Schedule My Schedule Invitations Tuesday Before the 8 9 Q Search េ Breakfast + 8:30 AM Registration 10:00 AM Minutes Of Meeting + 11:15 AM 🛛 🔵 Genera 12:15 PM Exhibit Hall C **Business Arising From** Minutes Of Meeting 12:45 PM 🛛 🔵 General 1:30 PM Exhibit Hall C Hold shift while resizing your screenshots.

#### **View your schedule**

**1 Take a look at your agenda.** Tap My Schedule to see what sessions you've added.

**2 Make edits.** Tap the minus sign next to any session you've added to remove it from your schedule. You can also tap the name of any session to be taken to its detail page.

Replace our logo